## Οδηγίες ρύθμισης για την ασφαλή λειτουργία

## του προγράμματος Mozilla Thunderbird (με χρήση SSL/TLS)

Για να ρυθμίσετε τις παραμέτρους του **Mozilla Thunderbird** ώστε να μπορείτε να στείλετε και να λάβετε mail, χρησιμοποιώντας το πρωτόκολλο **SSL** θα πρέπει να ακολουθήσετε τα παρακάτω βήματα:

- 1. Ανοίξτε το πρόγραμμα **Mozilla Thunderbird**.
- 2. Επιλέξτε Tools (Εργαλεία ) και Accounts Settings (Ρυθμίσεις Λογαριασμού).

| b eleni@aueb.gr       Account Settings - <user@aueb.gr>         Account Mame:       user@aueb.gr         Copies &amp; Folders       Default Identity         Composition &amp; Addressing       Disk Space         Return Receipts       Security         aTomxoi φάκελοι       Qurganization:         Disk Space       Qrganization:         Outgoing Server (SMTP)       Signature text:         Attach the signature from a file instead (text, HTML, or image):         Attach my vCard to messages         Outgoing Server (SMTP):         Account Actions</user@aueb.gr> | Account Settings                                                                                                    |                                                                                                    |  |  |  |
|----------------------------------------------------------------------------------------------------|----------------------------------------------------------------------------------------------------|----------------------------------------------------------------------------------------------------|--|--|--|
| Server Settings         Copies & Folders         Composition & Addressing         Junk Settings         Disk Space         Return Receipts         Security         *Tortwoi qótkzðot         Junk Settings         Disk Space         Return Receipts         Security         *Tortwoi qótkzðot         Junk Settings         Disk Space         Outgoing Server (SMTP)         Attach the signature from a file instead (text, HTML, or image):         Choose         Attach my yCard to messages         Oytgoing Server (SMTP):         User - smtp.aueb.gr              | ▷ eleni@aueb.gr                                                                                                    | Account Settings - <user@aueb.gr></user@aueb.gr>                                                                                                    |  |  |  |
| Account Actions                                                                                                    | ▲user@aueb.gr         Server Settings         Copies & Folders         Composition & Addressing         Junk Settings         Disk Space         Return Receipts         Security         ▲Toπικοί φάκελοι         Junk Settings         Disk Space         Outgoing Server (SMTP) | Account Name:       user@aueb.gr         Default Identity       Each account has an identity, which is the information that other people see when they read your messages.         Your Name:       AUEB USER         Email Address:       user@aueb.gr         Reply-to Address:       organization:         Signature text:       Use HTML (e.g., <b>bold</b> )         Attach the signature from a file instead (text, HTML, or image):       Choose         Attach my vCard to messages       Edit Card         Outgoing Server (SMTP):       user - smtp.aueb.gr       Image: Content of the signature instead instead instead.gr |  |  |  |
|                                                                                                    | Account Actions •                                                                                                    | Manage Identities<br>OK Cancel                                                                                                    |  |  |  |

## 3. Επιλέξτε Server Settings (Ρυθμίσεις διακομιστή).

Για τον διακομιστή (server) **pop.aueb.gr**,

- ο ορίστε θύρα σύνδεσης (port): 995,
- ο στο πεδίο Connection security (Ασφάλεια σύνδεσης) επιλέξτε SSL/TLS
- ο στο πεδίο **Μέθοδος πιστοποίησης (Authentication Method)** επιλέξτε **Κανονικός** κωδικός (Normal password).

| Account Settings                                                                                                    | X                                                                                                    |  |  |
|----------------------------------------------------------------------------------------------------|----------------------------------------------------------------------------------------------------|--|--|
| ▷ eleni@aueb.gr                                                                                                    | Server Settings                                                                                                    |  |  |
| Juser@aueb.gr<br>Server Settings<br>Copies & Folders<br>Composition & Addressing<br>Junk Settings<br>Disk Space<br>Return Receipts<br>Security | Server Type:       POP Mail Server         Server Name:       pop.aueb.gr         Port:       995 ♥         User Name:       user         Security Settings         Connection security:       SSL/TLS         Authentication method:       Normal password                             |  |  |
| 4 Τοπικοί φάκελοι<br>Junk Settings<br>Disk Space<br>Outgoing Server (SMTP)                                                                     | Server Settings         ✓ Check for new messages at startup         ✓ Check for new messages every         10          ✓ Automatically download new messages         Fgtch headers only         ✓ Leave messages on server         ✓ For at most       14         ✓ Until I delete them |  |  |
| Account Actions •                                                                                                    | Empty Trash on Exit      OK      Cancel                                                                                                    |  |  |

Για τον διακομιστή (server) imap.aueb.gr,

- ο ορίστε θύρα σύνδεσης (port): 993
- ο στο πεδίο Connection security (Ασφάλεια σύνδεσης) επιλέξτε SSL/TLS
- ο στο πεδίο **Μέθοδος πιστοποίησης (Authentication Method)** επιλέξτε **Κανονικός** κωδικός (Normal password).

| Account Settings                                                                                                    | ×                                                                                                    |  |  |
|----------------------------------------------------------------------------------------------------|----------------------------------------------------------------------------------------------------|--|--|
| ▷ eleni@aueb.gr                                                                                                    | Server Settings                                                                                                    |  |  |
| Server Settings                                                                                                    | Server Type: IMAP Mail Server                                                                                                    |  |  |
| Server Settings<br>Copies & Folders<br>Composition & Addressing<br>Junk Settings<br>Synchronization & Storage<br>Return Receipts<br>Security<br><sup>4</sup> Τοπικοί φάκελοι<br>Junk Settings<br>Disk Space<br>Outgoing Server (SMTP) | Server Name: imap.aueb.gr Port: 993  Default: 993 User Name: user Security Settings Connection security: SSL/TLS Authentication method: Normal password  Server Settings  Check for new messages at startup  Check for new messages every 10  minutes When I delete a message:  Move it to this folder: Trash Just mark it as deleted Remove it immediately Clean up ("Expunge") Inbox on Exit Empty Trash on Exit Adyanced |  |  |
|                                                                                                    | Local directory:<br>C:\Users\eleni\AppData\Roaming\Thunderbird\Profiles\ue:<br>Browse                                                                                                    |  |  |
| Account Actions •                                                                                                    |                                                                                                    |  |  |
|                                                                                                    | OK Cancel                                                                                                    |  |  |

- 4. Επιλέξτε Outgoing Server (Διακομιστής εξερχομένων) (SMTP) και στη συνέχεια Edit (Επεξεργασία)
  - Ορίστε θύρα σύνδεσης (port) την 465
  - ο Στο πεδίο Ασφάλεια σύνδεσης (Connection security) επιλέξτε SSL/TLS
  - Στο πεδίο Μέθοδος πιστοποίησης (Authentication Method) επιλέξτε Κανονικός κωδικός (Normal Password).

| SMTP Server                                                            |              |                   |  |  |
|------------------------------------------------------------------------|--------------|-------------------|--|--|
| Settings<br><u>D</u> escription:                                       |              |                   |  |  |
| Server Name:                                                           | smtp.aueb.gr |                   |  |  |
| <u>P</u> ort:                                                          | 465          | Default: 465      |  |  |
| Security and Authentication<br>Co <u>n</u> nection security: SSL/TLS - |              |                   |  |  |
| Authentication method:                                                 |              | Normal password 🗸 |  |  |
| User Na <u>m</u> e:                                                    |              | user              |  |  |
|                                                                        | (            | OK Cancel         |  |  |

5. Πατήστε σε όλα τα παράθυρα **ΟΚ**.